# How to Use CloudBerry Explorer for S3 Freeware with EMC Elastic Cloud Storage

#### Create EMC Elastic Cloud Storage test drive account

Go to https://portal.ecstestdrive.com/ and click "Register" to create new account.

| ECS TEST DRIVE                                                                                                    |                                                                                                    |
|----------------------------------------------------------------------------------------------------|----------------------------------------------------------------------------------------------------|
| EMC                                                                                                    | GET STARTED WITH<br>ECS TEST DEVICE<br>Way enterprise or service provider can take advantage of hyperscale cloud<br>storage by deploying the EMC flastic Cloud Storage (RS) Appliance. The RS<br>Appliance offers all the cost advantages of commodity infrastructure, but with<br>a lthe reliability, availability, and serviceability you'd expect from EMC. |
| GET STARTED WITH ECS<br>Take our product for a test drivel Quickly create a cloubelow to get started to get started.<br>GET STARTED ><br>START DEVELOPING NOV | It storage service account and upload your content. Click the button                                                                                                    |

An easy-to-manage cloud storage platform with multi-tenancy, self-service access and usage metering to offer on-demand cloud storage-as-a-service and dynamic

Fill in the registration form and click "Register". You will get an email saying that your account should be activated. Follow the link in the email to activate it. Now you can get access to the profile. Use email and password specified in the registration form to log in.

|                                                     | CT REGISTE                              | LOG IN |
|-----------------------------------------------------|-----------------------------------------|--------|
|                                                     |                                         |        |
| ECS TEST DRIVE                                      |                                         |        |
| Login / Register Register or                        | r Log in to your ECS Test Drive sandbox |        |
| Email Address                                       |                                         |        |
|                                                     |                                         |        |
|                                                     |                                         |        |
| I am a registered user.                             |                                         |        |
| I am a registered user.<br>∉<br>Password            |                                         |        |
| I am a registered user.<br>♥<br>Password            |                                         |        |
| I am a registered user.<br>Password                 |                                         |        |
| I am a registered user.<br>Password<br>Remember me? |                                         |        |

#### After you login, go to "Credentials" link:

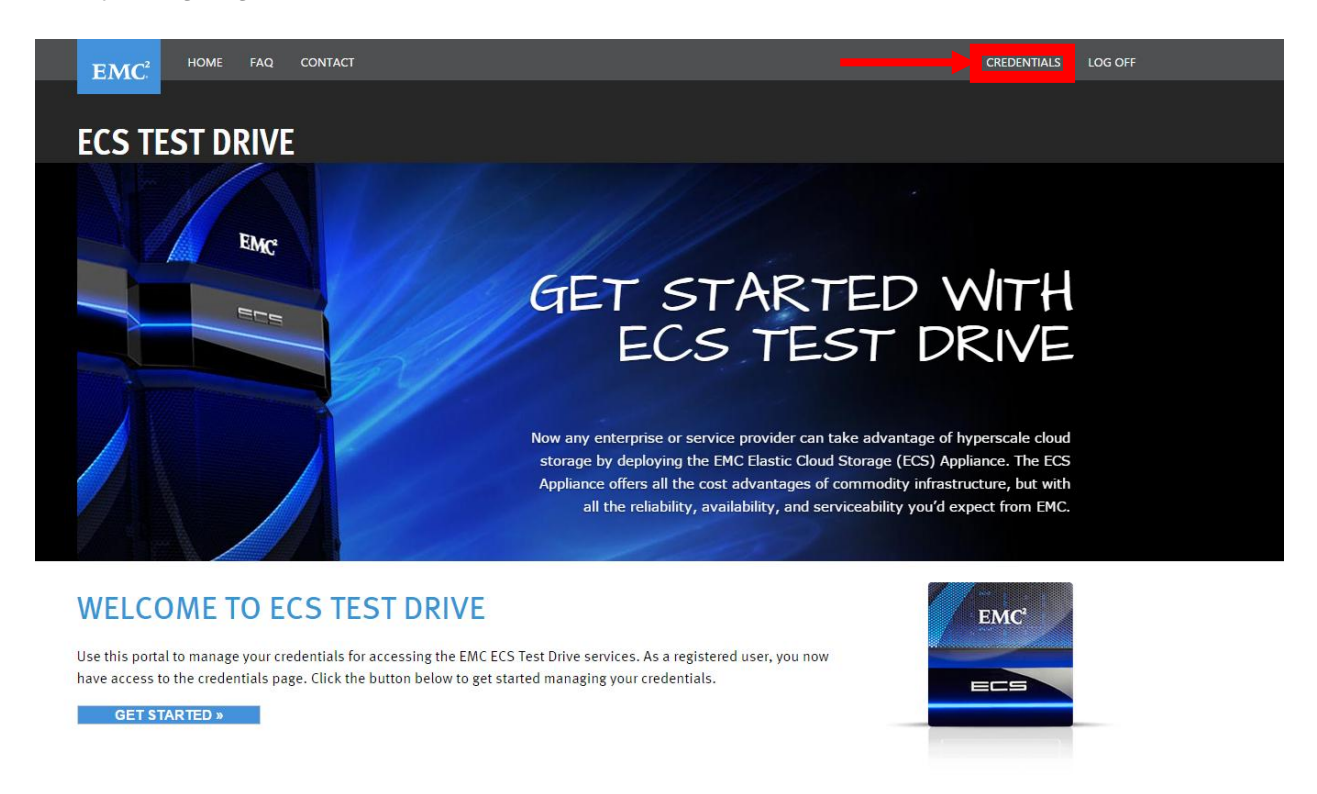

You'll see the credentials needed to connect to EMC ECS using Cloudberry Backup:

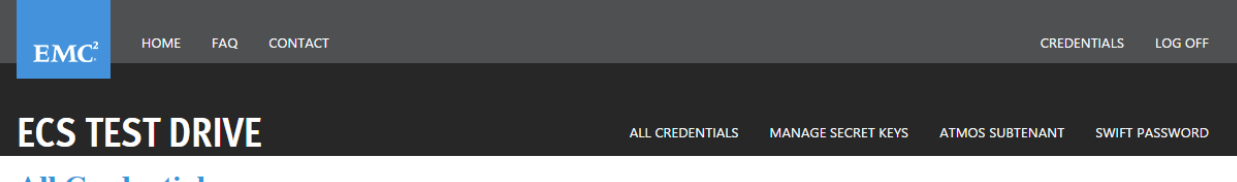

All Credentials The following are your credential details

#### S3 Credentials

End Point: https://object.ecstestdrive.com
Access Key: 22519609331@ecstestdrive.emc.com Secret Key1: Secret Key2:

### **Atmos Credentials** End Point: https://atmos.ecstestdrive.com Subtenant ID:

UID: .2519609331@ecstestdrive.emc.com Secret Key1: Secret Key2:

## Swift / Swift-Keystone Credentials End Point (swauth): https://swift.ecstestdrive.com/auth/v1.0 End Point (keystone): https://swift.ecstestdrive.com/v2.0 Username: 519609331@ecstestdrive.emc.com Tenant ID: 130838722519609331

To get the secret keys, go to "Manage secret keys" and then "Create secret Key 1" or 2:

|                                                                                    |                 |               |               | CREDE    | NTIALS LOG OFF |
|------------------------------------------------------------------------------------|-----------------|---------------|---------------|----------|----------------|
| ECS TEST DRIVE                                                                     | ALL CREDENTIALS | MANAGE SECRET | KEYS ATMOS SU | IBTENANT | SWIFT PASSWORD |
| Manage your Secret Keys Create and edit up to two Secret I                         | Keys            |               |               |          |                |
| Secret Key1: xuh7qYvK2uzJWilfdE8Zp3SkxSKDx. DELETE Secret Key2: CREATE SECRET KEY2 |                 |               |               |          |                |

#### Download CloudBerry Explorer

Download <u>CloudBerry Explorer for S3 Freeware</u>. Install and launch the program.

#### Configure CloudBerry Backup

Start the program and select menu "File" > "New S3 Compatible Account" > "S3 Compatible". On the second step enter account credentials. Display name can be any. Access key, Secret key and Service point (End point), please, find on your credentials page we have described previously.

| Add New                                                                                           | S3 Compatible Storage Account | ×  |  |  |  |  |
|---------------------------------------------------------------------------------------------------|-------------------------------|----|--|--|--|--|
| Specify name, service point, access and secret keys to register new S3 Compatible Storage account |                               |    |  |  |  |  |
| Display name:                                                                                     |                               |    |  |  |  |  |
| Service point:                                                                                    |                               |    |  |  |  |  |
| Access key:                                                                                       |                               |    |  |  |  |  |
| Secret key:                                                                                       |                               |    |  |  |  |  |
|                                                                                                   | ✓ Use SSL                     |    |  |  |  |  |
|                                                                                                   | Test Connection               | 'n |  |  |  |  |
|                                                                                                   | OK Cancel                     |    |  |  |  |  |

Press the button "Test connection" to check, if it was configured correctly. Now you can create buckets and upload / download files to the buckets created earlier.

If you need AES-256 bit encryption, compression or other advanced features, please, consider the upgrade to <u>Cloudberry Explorer for S3 PRO version</u>.